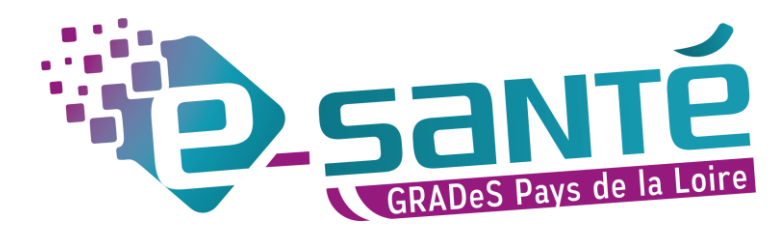

# MODIFICATION – MISE À JOUR RÉPERTOIRE OPÉRATIONNEL DES RESSOURCES PAYS DE LA LOIRE

A destination des professionnels du médico-social ayant un compte sur le portail régional e-santé

# **1. CONNEXION AU ROR**

| SE CONNECTER SUR LA PLATEFORME REGIONALE<br>(Google Chrome ou Firefox)<br><u>esante-paysdelaloire.fr/pro/</u>                                               |                    |     |
|----------------------------------------------------------------------------------------------------|--------------------|-----|
| Je me connecte                                                                                                    |                    |     |
| Pro Sante Connect     Pro Santé Connect       Authentification par carte à puce     e-CPS       Authentification forte (OTP)     Identifiant / Mot de passe |                    |     |
|                                                                                                    | puis cliquer sur : | nun |

Si pas de carte e-CPS, sélectionnez le moyen d'authentification que vous souhaitez

# 2. RETROUVER SA STRUCTURE

#### 1. Aller dans le Répertoire

|                                                                                                    | 🔺 Bienvenue GCS 🕋 Recherche 📑 Rénertnice 🕞 Discontibilités 🗔 Menu 🔗 (489) 💭 (0) 🔿 🔐                                                      |
|----------------------------------------------------------------------------------------------------|----------------------------------------------------------------------------------------------------|
| P                                                                                                    |                                                                                                    |
|                                                                                                    |                                                                                                    |
| Où ? Saisir le lieu de prise en charge (commune ou étab                                                                                                    | lissement)                                                                                                    |
| Tout le ror V Que recherchez-vous ?                                                                                                    |                                                                                                    |
|                                                                                                    | Réinitialiser                                                                                                    |
| RUR                                                                                                    | 2. Pour les structures médico-sociales, cochez MSS                                                                                       |
| Network of the law Répertoire                                                                                                    | 3. Rechercher par Entité Juridique ou Favoris* (ici Favoris)                                                                             |
| Offres affichées : toutes les offres de soins<br>Afficher les structures<br>MCC MSS PSY SLD SMA<br>SSR<br>Afficher par : Favoris ✓                                                                                                    | 4. Une fois sur votre EJ, cliquer sur le 主 à gauche pour retrouver votre EG ou cliquer sur 💌 et sélectionner « Tout déployer »           |
| Réinitialiser      Vos favoris      Vos favoris      Association Handi EspoiR      EAM - Accueil temporaire avec hébergeme      EAM - Accueil temporaire avec hébergeme      E    EAM - Accueil temporaire avec hébergeme      E    EAM - Accueil temporaire avec hébergeme      E    EAM - Hébergement Complet Internat - 1      E    EAM - Hébergement Complet Internat - 1      E    EAM - Accueil temporaire avec héberger      E    EAM - Accueil temporaire avec héberger      E    EAM - Accueil temporaire avec héberger      E    EAM - Hébergement Complet Internat - 1      E    EAM - Back and Son DU VENT D'ESPOIR      E    EAM LA MAISON DU VENT D'ESPOIR | *Pour mettre votre établissement en favoris, cliquer sur la flèche a côté du nom de l'établissement et cliquer sur « Ajouter aux favoris |

## 3. MODIFIER SES INFORMATIONS

1. Cliquer sur votre EG puis sur la partie droite cliquer sur le bloc-notes 🚬 pour modifier les informations administratives (adresse, tél, site internet, mail générique, boite mail alerte, directeur d'établissement...)

| Afficher par : Favoris                                                                                                    | E EHPAD LA F                     | ROSE DES                                     |                                                                                                    | 9 |  |
|----------------------------------------------------------------------------------------------------|----------------------------------|----------------------------------------------|----------------------------------------------------------------------------------------------------|---|--|
| 🛃 Réinitialiser                                                                                                    | Grands groupes de<br>disciplines | MSS                                          |                                                                                                    |   |  |
| Vos favoris<br>Vos favoris<br>ABBAYE DE LA COUDRE<br>ABBAYE DE LA COUDRE<br>Vos ADAPEI ARIA DE VENDEE<br>ADAPEI 44<br>ADAPEI 49 | Identification                   | FINESS<br>SIRET<br>Nom officiel<br>Type d'EG | 440002764<br>77560545400146<br>EHPAD LA ROSE DES VENTS<br>Etablissement d'Hébergement pour Personnes Agées<br>Dépendantes (EHPAD) |   |  |
| ⊕ EJ ♥ AEAPA<br>⊕ EJ ♥ AIEPA                                                                                                    | Catégorie ETBS                   | EHPAD                                        |                                                                                                    |   |  |
| AIMR<br>EG EHPAD LA ROSE DES VENTS<br>EG EHPAD LA SANGLERIE                                                                     |                                  |                                              |                                                                                                    |   |  |

2. Cliquer sur l'UO (ex : Hébergement pour PAD) puis sur la partie droite cliquer sur le bloc-notes pour modifier les informations de chaque unité

|                                                                                                    |                               | ×                                                          |                        |                 |   |     |
|----------------------------------------------------------------------------------------------------|-------------------------------|------------------------------------------------------------|------------------------|-----------------|---|-----|
| Afficher par : Favoris                                                                                                    | EHPAD LA ROSE D<br>Hébergemer | DES VENTS<br>nt pour persor                                | nnes âgées dép         | pendante        |   | Q 📭 |
| Reinitialiser Vos favoris                                                                                                    | Type d'UO                     | Hébergement pou                                            | r personnes âgées déj  | pendantes       |   |     |
| Vos favoris                                                                                                    | Activités<br>opérationnelles  | Accompagnements pour les actes de la vie quotidienne (AVQ) |                        |                 |   |     |
| ADAPEI ARIA DE VENDEE     ADAPEI 44                                                                                                    | Contacts                      | 02.40.25.73.25 (Téléphone médical)                         |                        |                 |   |     |
|                                                                                                    | Patientèles                   | 0a<br>©                                                    | 18a<br>©               | 60a             | + |     |
|                                                                                                    | Mode de prise en<br>charge    | Hébergement (acc                                           | cueil jour et nuit)    |                 |   |     |
| <ul> <li>Idébergement pour personnes âgées dépe</li> <li>Idébergement pour personnes âgées dépe</li> <li>Idébergement pour personnes âgées dépe</li> </ul> | Public pris en charge         | Personnes âgées                                            | en perte d'autonomie ( | (PA) et aidants |   |     |

3. Dans les menus déroulants, cocher les éléments souhaités, puis cliquer sur Ajouter (ils apparaîtront alors dans la liste en dessous).

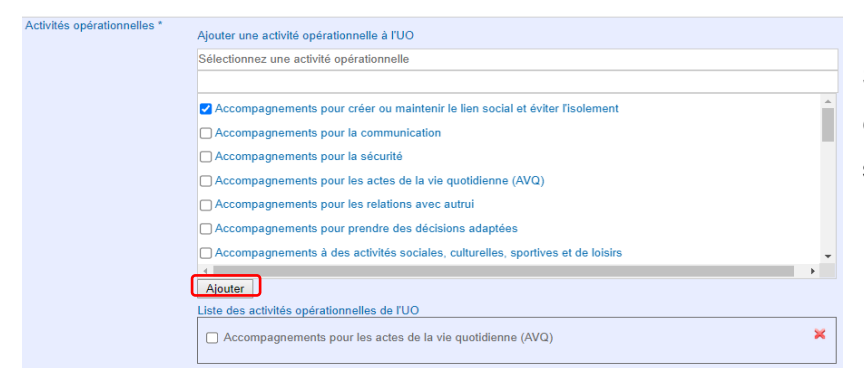

Si vous souhaitez supprimer un élément, cliquer sur la croix rouge à sa droite.

4. Pour enregistrer vos modifications, cliquer sur Modifier

| Public pris en charge | Personnes en situation de handicap (PH) et aidants   |  |  |
|-----------------------|------------------------------------------------------|--|--|
|                       | Personnes âgées en perte d'autonomie (PA) et aidants |  |  |
|                       | Modifier Annuler                                     |  |  |

### CONTACT

Pour toute question sur l'utilisation de l'outil : ror.pdl@esante-paysdelaloire.fr

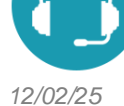

Assistance : du lundi au vendredi de 9h à 17h au 02 44 76 13 90 (puis composez le 3)